## Boka Teamsmöte

Gå till <u>www.office.com</u> och logga in med ert brostcancerforbunds-konto (<u>ort@brostcancerforbundet.se</u>)

| Vid | l startsidan | klicka   | r du p  | oå appe  | n "Tear |       |            |         |            |       |                        |            |            |   |  |  |
|-----|--------------|----------|---------|----------|---------|-------|------------|---------|------------|-------|------------------------|------------|------------|---|--|--|
|     | Office 365   |          | 8       |          | ,∕⊃ sök |       |            |         |            | 5 100 |                        | 0.0        | <b>@</b> ? | 1 |  |  |
|     | Неј          |          |         |          |         |       |            |         |            |       | Installera Office \vee |            |            |   |  |  |
|     | Starta       | nytt C   | outlook | OneDrive | Word    | Excel | PowerPoint | OneNote | SharePoint | Teams | Yammer                 | Alla appar |            |   |  |  |
|     | Rekom        | menderas |         |          |         |       |            |         |            |       |                        | < >        |            |   |  |  |

När Teams öppnas, klicka i vänstermenyn på "Kalender"

Klicka uppe till höger på pilen till höger om knappen "+ Nytt möte" och välj "Schemalägg möte"

|                        | Mic   | crosoft Teams 🛛 🖄                  | Sök                 | eller skriv ett kommando |               | Bröstcancerföreningarnas Riksorganisation 👻 🌾 |  |  |  |  |
|------------------------|-------|------------------------------------|---------------------|--------------------------|---------------|-----------------------------------------------|--|--|--|--|
| Aktivite               | et    | Kalender                           |                     |                          |               | ⊡d Möte nu + Nytt möte ∨                      |  |  |  |  |
| Chatt                  | Ü     | ] Idag $<$ $>$ Augusti 2020 $\vee$ | Schemalägg möte     |                          |               |                                               |  |  |  |  |
| i <b>ji</b> ji<br>Team |       | 17<br>Måndag                       | <b>18</b><br>Tisdag | <b>19</b><br>Onsdag      | 20<br>Torsdag | 21<br>Fredag                                  |  |  |  |  |
| Kalende                | 12:00 |                                    |                     |                          |               |                                               |  |  |  |  |
| Samta<br>Filer         | 13:00 |                                    |                     |                          |               |                                               |  |  |  |  |
|                        | 14:00 |                                    |                     |                          |               |                                               |  |  |  |  |
|                        | 15:00 |                                    |                     |                          |               |                                               |  |  |  |  |
| Appar<br>Q             | 16:00 |                                    |                     |                          |               |                                               |  |  |  |  |
| Hjalp                  | 17:00 |                                    |                     |                          |               |                                               |  |  |  |  |

Skriv in mötets titel (det som syns i din kalender) t.ex. Styrelsemöte

För att bjuda in personer, skriv in mejladressen till varje person som ska bjudas in. Förslag kommer möjligen att visas om de finns i förbundets adresslista. Annars är det bara att skriva in fullständig mejladress och klicka på den grå raden "Bjud in xx@yyy.se"

|               | Micros     | soft Teams         | Ľ                          |                                       | Sök | eller skriv e | tt kommande | 0    |                 |  | Bröstcancerför | eningarnas Riksorg | anisation $\sim$ |  |
|---------------|------------|--------------------|----------------------------|---------------------------------------|-----|---------------|-------------|------|-----------------|--|----------------|--------------------|------------------|--|
| <br>Aktivitet | Ē          | Nytt möte Deta     | iljer Schemaläggningsa     | assistent                             |     |               |             |      |                 |  | 1              | Spara              | Stäng            |  |
| Chatt         | Tidszo     | on: (UTC+01:00) Am | sterdam, Berlin, Bern, Ror | n, Stockholm, Wien $ \smallsetminus $ |     |               |             |      |                 |  |                |                    |                  |  |
| iiii<br>Team  | •          | Testmöte med styr  | relsen                     |                                       |     |               |             |      |                 |  |                |                    |                  |  |
| Kalender      | <b>→</b> ೆ | peter.winberg@ic   | loud.com                   |                                       |     |               |             | + Ej | j obligatoriska |  |                |                    |                  |  |
| Samtal        | Ē          | St Bjud in per     | ter.winberg@icloud.com     |                                       |     | 14:00         | √ 30 m      | • He | ela dagen       |  |                |                    |                  |  |
|               |            |                    |                            |                                       |     |               |             |      |                 |  |                |                    |                  |  |

Fortsätt skriva in mejladresser till samtliga mötesdeltagare och bekräfta att bjuda in dem enligt punkten ovan.

Kontrollera att datum och tid är korrekt angivna. Du behöver inte ange "Lägg till kanal" eller "Lägg till plats".

I den stora textrutan skriver du ditt meddelande till mötesdeltagarna, som de får i mejlen tillsammans med mötesinbjudan. I mejlet som deltagarna får, så finns möjligheten för mottagaren att acceptera mötesförfrågan.

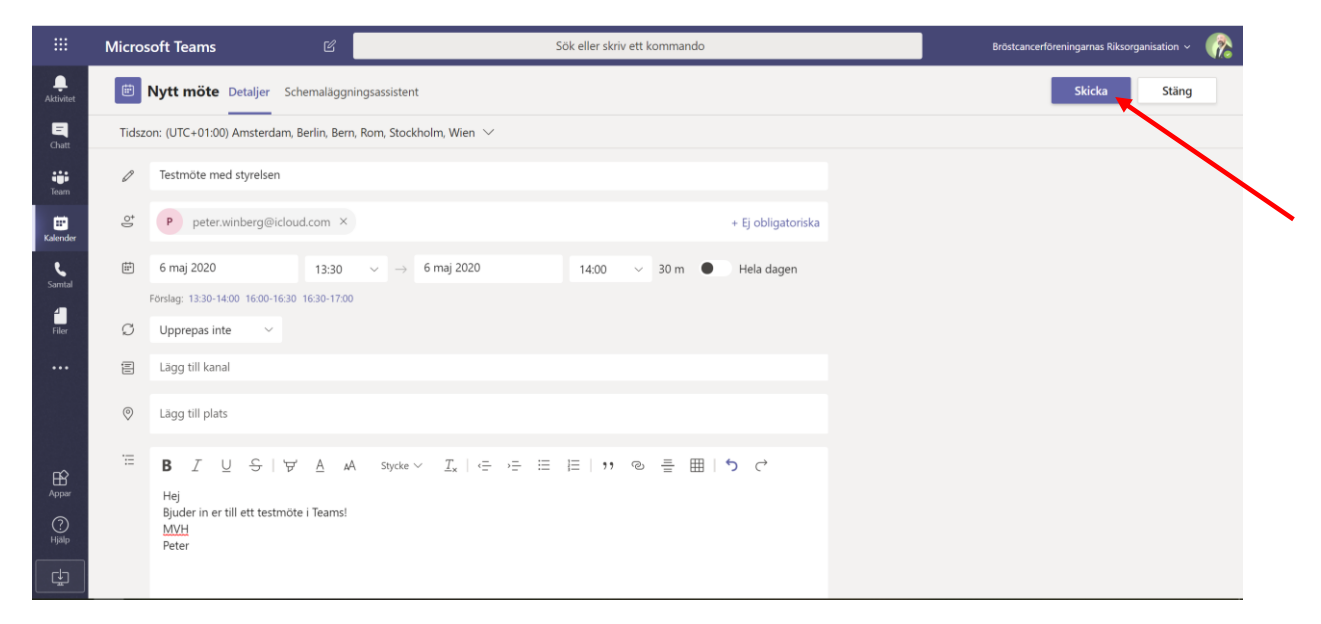

I mötesförfrågan finns också en länk, som den inbjudne kan klicka på för att ansluta till Teams-mötet.

När detta är klart klickar du på knappen "Skicka" uppe till höger, så sänds inbjudan till de inbjudna och mötet läggs till i din kalender.

Viktigt att deltagaren aktiverar webbkamera och mikrofon som dyker upp innan man klickar på "Anslut".

/Peter Winberg